## Como remover o Citrix Receiver do Computador

## 29/04/2024 13:45:29

## Imprimir artigo da FAQ

| Categoria:                                                                                                    | Citrix Workspace | Votos:              | 0                                            |
|----------------------------------------------------------------------------------------------------|------------------|---------------------|----------------------------------------------|
| Estado:                                                                                                    | público (todos)  | Resultado:          | 0.00 %                                       |
| Idioma:                                                                                                    | pt_BR            | Última atualização: | Ter 12 Nov 13:19:06 2019 (America/Sao_Paulo) |
|                                                                                                    |                  |                     |                                              |
| Palavras-chave                                                                                                   |                  |                     |                                              |
| Citrix Receiver, remover, windows XP, windows 7, windows 8, windows 8.1, windows 10                              |                  |                     |                                              |
|                                                                                                    |                  |                     |                                              |
| Dúvida (ou problema) (público)                                                                                   |                  |                     |                                              |
| - Problema ao acessar o desktop virtual através do computador                                                    |                  |                     |                                              |
| - Problema ao acessar os programas USP através do portal<br>https://desk.uspdigital.usp.br                       |                  |                     |                                              |
| - Computador não abre o arquivo launch.ica                                                                       |                  |                     |                                              |
|                                                                                                    |                  |                     |                                              |
| Resposta (ou solução) (público)                                                                                  |                  |                     |                                              |
| Remover Citrix Receiver do Computador                                                                            |                  |                     |                                              |
| 1. [1]Clique aqui para baixar o arquivo;                                                                         |                  |                     |                                              |
| 2. Clique no botão Salvar;                                                                                       |                  |                     |                                              |
| 3. Navegue até a pasta onde o arquivo foi salvo, clique com o botão direito e<br>selecione a opção Extrair Tudo; |                  |                     |                                              |
| 4. Na janela Extrair Pastas Compactadas (Zipadas) clique no botão Extrair;                                       |                  |                     |                                              |
| 5. Entre na pasta ReceiverCleanupUtility e execute o programa<br>ReceiverCleanupUtility.exe;                     |                  |                     |                                              |
| 6. Se aparecer a janela de Controle de Conta de Usuário, clique no botão Sim;                                    |                  |                     |                                              |
| 7. Na janela abaixo pressione qualquer tecla para iniciar a remoção do Citrix<br>Receiver;                       |                  |                     |                                              |
| 8. Ao final da remoção, digite N e depois pressiona qualquer tecla para sair;                                    |                  |                     |                                              |
| 9. Por fim reinicie o computador.                                                                                |                  |                     |                                              |
| [1] https://drive.google.com/a/usp.br/file/d/1d8RLqCz2ejs-VVITdGGnguIO_Dkw-dSK/view?usp=sharing                  |                  |                     |                                              |